# INSTRUKCJA OBSŁUGI

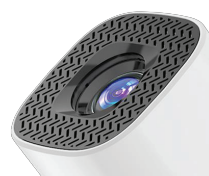

## SMART PROJEKTOR MINI RZUTNIK

#### Specyfikacja techniczna:

- Wejście AC: 100–240V
- Model: P30
- Typ źródła światła: LED
- Rozdzielczość: 1280x720P
- Jasność: 150 ANSI
- Jednolitość: 70%
- Kontrast: 1000:1
- Stosunek projekcji: 1.25:1
- Optymalny rozmiar projekcji: 30 ~ 100 cali
- Proporcje obrazu: 4:3, 16:9, 16:10
- Żywotność: 30 000 godzin
- Tryb ostrości: Manualny
- Hałas: <40dB (1m)</li>
- Głośnik: 4Ω 3W
- Moc: 35W (Max)
- Wersja systemu: Android 11

#### Nazwa i adres producenta:

Shenzhen Intelligent Voice Technology Co., Ltd 5th Floor, Building 7, Rundongsheng Industrial Park, No.467 of 107 National Rd, Longteng Community, Xixiang street, Bao'an Dist, Shenzhen, China

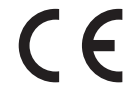

#### Wskazówki bezpieczeństwa:

- Nie włączaj ani nie obsługuj urządzenia, zanim nie przeczytasz instrukcji obsługi.
- Nie patrz bezpośrednio w obiektyw może to spowodować uszkodzenie oczu.
- Nie pozwól dzieciom zbliżać się do projektora, ponieważ mogą patrzeć bezpośrednio w obiektyw.
- Nie włączaj projektora przed półączeniem z innymi komponentami.
- Nie wprowadzaj własnych modyfikacji i nie demontuj osłony urządzenia.
- Nie zastaniaj projektora kocami, zastonami, firankami itp., urządzenie oddaje ciepto i potrzebuje wolnej przestrzeni. Nie blokuj wlotu powietrza i upewnij się, że projektor jest umieszczony w dobrze wentylowanym miejscu.
- Nie używaj projektora w wilgotnym środowisku, nie umieszczaj szklanek z napojami, bądź innych płynów w otoczeniu projektora.
- Po zakończonym użytkowaniu wyjmij wtyczkę z kontaku.
- Do czyszczenia urządzenia używaj tylko suchej ściereczki
- W razie wykrycia jakichkolwiek nieprawidłowości zaprzestań użytkowania.

#### Najczęstsze pytania:

- Jeśli produkt nie może połączyć się z Internetem, sprawdź połączenie sieciowe i upewnij się, że ustawienia sieci bezprzewodowej są poprawne.
- Jeśli napotkasz problemy z wyjściem audio lub anomalie, sprawdź połączenie audio i dostosuj ustawienia głośności.
- Jeśli nie ma wyświetlania lub występują anomalie wyświetlania, upewnij się, że połączenie HDMI jest bezpieczne i spróbuj wymienić kabel HDMI.
- Jeśli produkt nie uruchamia się, sprawdź połączenie z zasilaniem i upewnij się, że gniazdo zasilania działa prawidłowo.
- W przypadku innych problemów prosimy o zapoznanie się z instrukcją użytkownika lub kontakt z odpowiednim personelem w celu uzyskania pomocy.

#### Grafika poglądowa

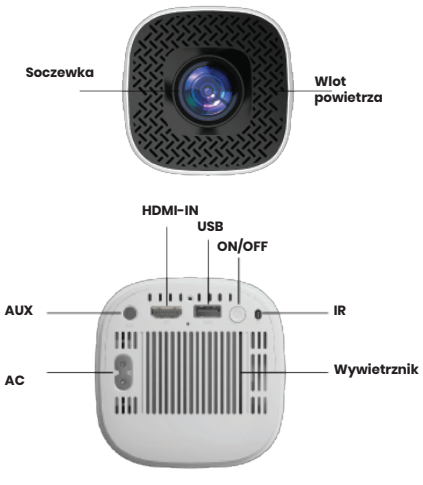

nie blokować wlotu i wylotu powietrza

#### Opis interfejsu

- USB: Otwórz i uzyskaj dostęp do plików z podłączonego urządzenia USB w menedżerze plików i centrum multimedialnym.
- HDMI IN: Wyświetlanie obrazu z laptopa i TVBOXa poprzez wejście HDMI.
- AUX: podłącz urządzenie audio 3,5 mm do wyjścia audio.

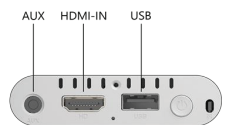

### Zmiana języka

Aby zmienić język wejdź w "Settings"->"Device Preferences"-> ->"Language" -> Wybierz preferowany przez siebie język

#### Interfejs Androida

 Wybierz ikonę aplikacji menu, aby przejść do interfejsu aplikacji z interfejsu użytkownika.

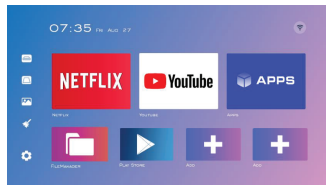

#### Menedżer plików

• W menedżerze plików możesz przeglądać zewnętrzne urządzenia pamięci masowej, takie jak dyski USB.

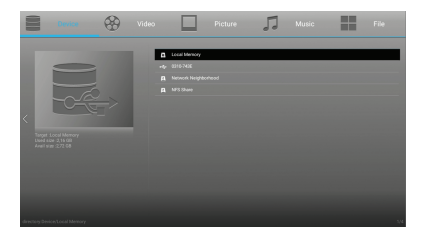

#### Moje aplikacje

Wybierz aplikację, której chcesz użyć.

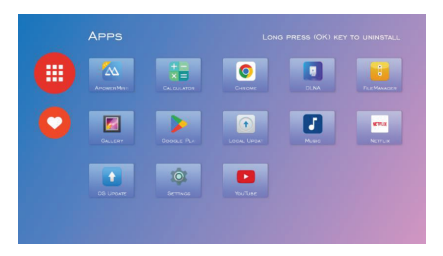

#### Aktualizacja systemu operacyjnego

 Możesz wyświetlić informacje o wersji oprogramowania sprzętowego, a aktualizacje systemu zostaną przestane, kiedy połączysz się z internetem. Postępuj zgodnie ze wskazówkami, aby przeprowadzić aktualizacje.

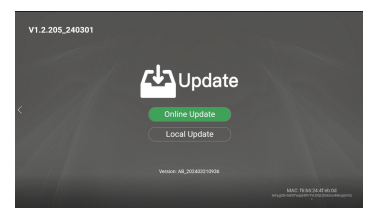

#### Tryb projekcji

 Wybierz i wejdź w "Metoda projekcji". Dostępne są cztery opcje: "Ubierz się i naprzód", "Formalny rzut tylny", "Podnoszenie i odlewanie do przodu" i "Podnoszenie tylnego rzutu".

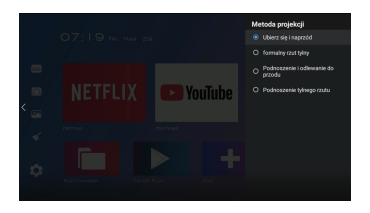

#### Korekcja zniekształceń trapezowych

Istnieją dwa sposoby:

- Autómatyczna korékcja trapezowa
- Ręczna korekcja trapezowa

1. Wybierz "Ustawienia" i przejdź do "Korekcji trapezu".

2a. Po wejściu wyłącz opcję "Auto" i będziesz mógł dokonać ręcznej regulacji korekcji trapezu.

2b. Włącz opcję "Auto" i system przejdzie w tryb automatycznej korekcji trapezu.

3a. Użyj przycisku "OK" na piłocie, aby przełączyć punkty, które chcesz dostosować, a następnie użyj "kławisz kierunkowy", aby dostosować różne punkty. Klawisz "menu" może zresetować efekt wyświetlania, a klawisz "powrót" może powrócić do gómego ekranu i zapisać efekt regulacji.

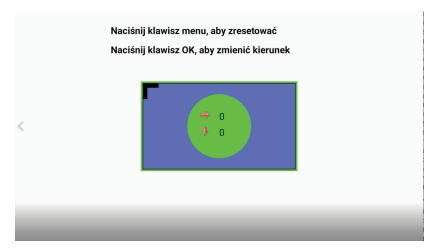

|  |         | Korekta trapezoidalna |   |
|--|---------|-----------------------|---|
|  |         | Auto                  | • |
|  |         | Manual                |   |
|  |         |                       |   |
|  | YouTube |                       |   |
|  |         |                       |   |
|  |         |                       |   |
|  |         |                       |   |
|  |         |                       |   |

#### **Procent ekranu**

 Wybierz i wejdź w opcję "Procent ekranu" i użyj klawiszy "w górę, w dół, w lewo i w prawo" na pilocie, aby wyregulować powiększenie wyświetlacza. Klawisz "menu" może zresetować efekt wyświetlania i użyć "wstecz", aby powrócić do interfejsu "Ustawienia" i zapisać efekt regulacji.

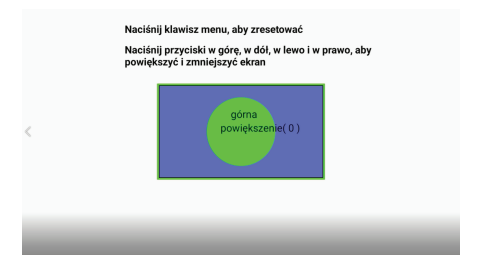

#### Ustawienia Połączenie sieciowe

- Wejdź w Ustawienia > Sieć. W interfejsie ustawień Wi-Fi połącz się z siecią, korzystając z jednej z następujących metod:
- Wybierz docelową sieć Wi-Fi z listy dostępnych sieci. Jeśli sieć jest szyfrowana, konieczne będzie wprowadzenie hasła.
- Rozwiń stronę, wybierz "Dodaj nową sieć" i postępuj zgodnie z instrukcjami wyświetlanymi na ekranie. wprowadź nazwę sieci i hasło dostępu, aby nawigzać połączenie Wi-Fi.

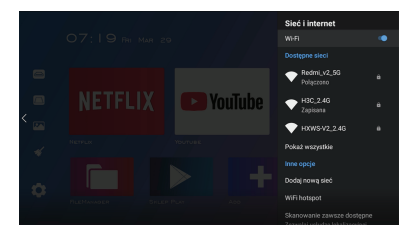

#### Odinstaluj aplikację

- Wybierz Ustawienia > Aplikacje > Zobacz wszystkie aplikacje.
  Spowoduje to wyświetlenie wszystkich zainstalowanych aplikacji.
- Wybierz aplikację, którą chcesz odinstalować.
- Na stronie szczegółów aplikacji wybierz "Odinstaluj" i postępuj zgodnie z instrukcjami wyświetlanymi na ekranie, aby zakończyć proces dezinstalacji.

|   |  |         | ApowerMirror<br>Wersja 1.1.5<br>com.apowersoft.mirror.tv                             |
|---|--|---------|--------------------------------------------------------------------------------------|
| 8 |  |         | Otwórz                                                                               |
|   |  |         | Odinstaluj                                                                           |
| < |  | YouTube | Wykorzystane miejsce<br>73,58 MB wykorzystane na:<br>Wewnętrzna pamięć współdzielona |
| - |  |         | Wyczyść dane<br>0 B                                                                  |
|   |  |         |                                                                                      |
| • |  |         | Wyczyść domyślne<br>Brak ustawień domyślnych                                         |
|   |  |         |                                                                                      |

#### Resetowanie

- Wybierz Ustawienia > Preferencje urządzenia.
- Wybierz "Resetuj" i postępuj zgodnie z instrukcjami wyświetlanymi na ekranie, aby dokończyć resetowanie systemu.

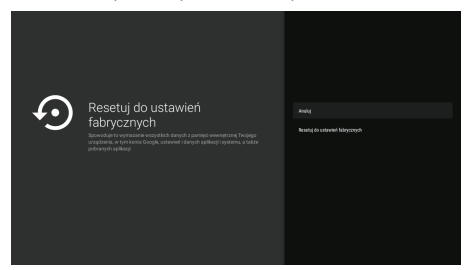